Q13456 First Edition September 2017

# ASUS 360° Camera User Manual

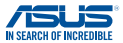

## **Table of Content**

| English             | 3  |
|---------------------|----|
| 中文                  | 10 |
| 日本語                 | 17 |
| Français            | 24 |
| Русский             | 31 |
| Português do Brasil | 41 |
| Čeština             | 48 |
| Magyar              |    |
| Português           | 62 |

### Product features

- Dual 210° fish-eye cameras to shoot 360° vertically or horizontally.
- 5MP cameras that support 2048x1024 videos and 4096x2048 photos.
- Supports USB Type-C<sup>™</sup> and micro USB connectors.
- Use the companion app to switch between viewing modes: panorama, fish-eye, asteroid, VR.
- Use the companion app to share photos or videos instantly, or stream live to social media platforms.

## Specifications

| Dimension (L x W x H) | 41 x 41 x 41 mm                                                             |
|-----------------------|-----------------------------------------------------------------------------|
| Weight                | 28g                                                                         |
| Interface             | Micro USB 2.0 port                                                          |
| USB adapters          | Micro USB 2.0 to Micro USB 2.0     Micro USB 2.0 to USB Type-C <sup>™</sup> |
| Color                 | Black                                                                       |
| Input rating          | 5V, 0.5A                                                                    |

### Package contents

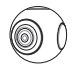

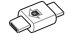

ASUS 360° Camera

Micro USB 2.0 to Micro USB 2.0 adapter

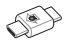

Micro USB 2.0 to USB Type-C™ adapter

**Product overview** 

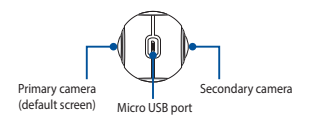

#### Installing the companion app

Please scan the QR Code and install the **ASUS 360° CAMERA** companion app on a smartphone running Android 5.0 or above and supports OTG.

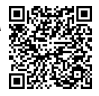

### Using the ASUS 360° Camera

- Follow the instructions under *Installing the companion* app and install the ASUS 360° CAMERA companion app.
- Connect your ASUS 360° Camera to your smartphone's Micro USB / USB Type-C<sup>™</sup> port using the USB adapters.
- Enable the auto-rotate feature on your smartphone, then turn your smartphone upside down so that the ASUS 360° Camera is positioned on the top.

### Using the companion app

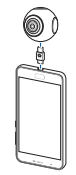

- After connecting the ASUS 360° Camera to your smartphone, tap the ASUS 360° CAMERA companion app to enter the camera viewfinder screen.
- Double tap the viewfinder screen to switch between crystal ball, asteroid, and panorama mode.

#### Navigating the companion app

| Function | lcon | Description                                                                                                    |
|----------|------|----------------------------------------------------------------------------------------------------|
| 0        | iii  | Camera Setting<br>Video resolution: Set resolution to 2048x1024 or 1920x960.<br>Device: Check module type, serial number, and firmware version. |
| Camera   | T    | Self-timer<br>Set a 5s or 10s self timer. Set a self-timer and press the shutter button<br>to start the self-timer.                             |

| Function | lcon       | Description                                                                                                    |
|----------|------------|----------------------------------------------------------------------------------------------------|
|          | ۲          | Time-lapse<br>Record a 360° time-lapse video.                                                                                               |
|          | $\bigcirc$ | Video<br>Record a video.                                                                                                    |
|          |            | Stop recording<br>Stop recording the video and save it.                                                                                     |
| 0        | $\bigcirc$ | Photo<br>Take a photo and save it.                                                                                                    |
| Camera   |            | Live<br>Stream live using YouTube or Facebook.                                                                                              |
|          |            | Filters<br>Apply a filter to the photo or video, or view the filter in real time.                                                           |
|          |            | Screenshot<br>Take a screenshot of the photo or video that you are viewing. You can<br>also share the screenshot to social media platforms. |
|          |            | Gallery<br>View photos or videos that you have taken.                                                                                       |
| Gallery  | 0          | Viewing mode<br>Viewing modes: Crystal Ball, Asteroid, Pano, VR.<br>Rotating modes: Motion, Touch.                                          |
| ,        | 亩          | Delete<br>Delete photos or videos that you have taken. Tap <b>Select</b> to select<br>multiple photos or videos to delete.                  |

| Function | lcon | Description                                                                                                    |  |  |
|----------|------|----------------------------------------------------------------------------------------------------|--|--|
| Gallery  | <    | Share<br>Tap Select on the top right correr (or press and hold on a photo or<br>video), select a video or photos that you would like to share (supports<br>multiple photos or a single video), then tap the select to a<br>social media platform. |  |  |
|          | -    | Login<br>Login to Facebook account.                                                                                                    |  |  |
| 1        | -    | Live Stream Manager<br>Login to YouTube or Facebook account for streaming.                                                                                                    |  |  |
| Me       | -    | Show Logo<br>Turn the ASUS 360° CAMERA logo on or off.                                                                                                    |  |  |
|          | -    | About<br>Display Version, Share APP, and Website.                                                                                                    |  |  |

## Safety notices

- Remove the ASUS 360° Camera when not in use.
- Keep the ASUS 360° Camera stored in a safe place when not in use, avoid contact with water, steam, oil fumes, dust, and cleaning agents.
- Power information: Powering on: 220mA (average), 1.298W (average); Previewing: 370mA (average), 1.703W (average); Recording: 420mA (average), 2.429W.

## **ASUS Warranty Information Form**

| Mr/Mrs./Ms/Miss:<br>Telephone Number: |   |   |              |
|---------------------------------------|---|---|--------------|
|                                       |   |   |              |
| Address:                              |   |   |              |
| E-mail:                               |   |   |              |
| Purchase Date:                        | / | / | (DD/MM/YYYY) |
| Dealer's Name:                        |   |   |              |
| Dealer's Telephone Number             | : |   |              |
| Dealer's Address:                     |   |   |              |
| Serial Number:                        |   |   |              |

IMPORTANT! Warranty Service will be covered and provided by the point of sales. Please store this ASUS Warranty Information Form and the original purchase invoice in a secured location for future reference. ASUS reserves the right to request this document before accepting repair requests. This does not affect or limit your mandatory statutory rights.

- A. Warranty Period: This warranty applies for the period defined on the Product support page of ASUS official website at <u>https://gr.asus.com/support</u>. The warranty commences on the date the product was first purchased by an end-customer. If proof of purchase cannot be provided, the manufacture date as recorded by ASUS will be deemed to be the start of warranty period.
- B. General:
- 1. Accessories delivered together with the product are not covered under the warranty.
- This Warranty applies only if the Product was newly manufactured on the Date of Purchase and not sold as used, refurbished or manufacturing seconds. If the product fails during normal and proper use within the Warranty Period, the original purchase place or ASUS service center will help replace the product with a new one.

#### C. Exclusions from our Warranty Service:

- The Product has been tampered with, repaired and/or modified by non-authorized personnel;
- (b) The serial number of the Product, components or accessories has been altered, cancelled or removed;
- (c) The warranty seals have been broken or altered;
- (d) Obsolescence;
- (e) Damage (accidental or otherwise) to the product that does not impact the product's operation and functions, such as without limitation to rust, change in color, texture or finish, wear and tear, and gradual deterioration;
- D. Out-of-Warranty: If the warranty period has lapsed or if any of the exclusions above apply, your request will be deemed out of warranty and a charge will incur on it.
- E. Warranty and Support: The warranty service may vary by country; some countries may have fees, restrictions or additional documentation needed on the warranty service.
- F. Privacy: ASUS conduct privacy practices on your personal information in compliance with ASUS Privacy Policy: Visit <u>http://www.asus.com/Terms\_of\_Use\_Notice\_Privacy\_Policy/</u> <u>Privacy\_Policy/for\_Unther\_information</u>.

ASUS reserves the right to interpret the provisions of ASUS Warranty Information. The information in this ASUS Warranty Information Form may change without pior notice. To read the entire warranty information, please scan the QR code, wish ASUS Support at <u>http://arsus.</u> <u>com/support</u>, or visit the ASUS website for the country of purchase.

#### ASUS contact details

This warranty is provided by: **ASUSTEK Computer Inc.** No. 15 Li-Te Road, Peitou Taipei 112, Taiwan Phone: +886-2-2894-3447

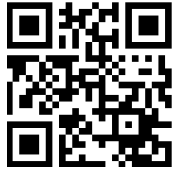

## 認識 ASUS 360° CAMERA

- 雙 210°魚眼鏡頭,可橫向 360°或縱向 360°進行拍攝。
- 500 萬像素相機支援最高解析度:
   2048 × 1024 影片及 4096 × 2048 照片。
  - ・ 支援 USB Type-C 與 Micro USB 2.0 連接器。
  - 搭配應用程式可切換多種照片及影片的預覽模式:
     全景、水晶球、小行星、VR。
  - · 搭配應用程式可即時分享照片、影片或直播至社群平台。

## 規格表

| RJ      | 41 x 41 x 41 mm               |  |
|---------|-------------------------------|--|
| 重量      | 28g                           |  |
| 連接埠     | Micro USB 2.0                 |  |
| 赫坎西     | Micro USB 2.0 轉 Micro USB 2.0 |  |
| ¥919CUR | Micro USB 2.0 轉 USB Type-C    |  |
| 顏色      | 黑色                            |  |
| 輸入      | 5V 0.5A                       |  |

包裝盒內容物

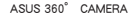

Micro USB 2.0 轉 Micro USB 2.0 Type 轉接頭

次鏡頭

Micro USB 2.0 轉 USB Type-C 轉接頭

外觀介紹

下載應用程式

請使用搭載 Android 5.0 或以上版本並支援 OTG 的智慧型手機掃描 QR Code,以下載並安裝 ASUS 360° 相機。

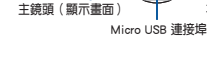

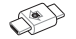

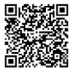

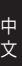

## 連接 ASUS 360° CAMERA

- 依 下載應用程式 的說明安裝 ASUS 360° 相機。
- 將 ASUS 360° CAMERA 透過轉接頭連接 手機的 Micro USB / Type-C 連接埠。
- 開啟手機 自動旋轉 功能,並將手機垂直翻 轉,讓 ASUS 360° CAMERA 朝上。

## 應用程式使用介面說明

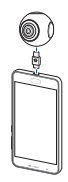

- ASUS 360° CAMERA 正確連接手機後,由桌面點選 ASUS 360° 相機 可進入相機預覽畫面。
- 點按兩下相機預覽畫面可在水晶球、小行星、全景間切換。

## 應用程式功能說明

| 功能分類 | 圖示 | 功能說明                                                                     |
|------|----|--------------------------------------------------------------------------|
| 0    | H  | <b>功能表</b><br>影片解析度:可選擇 2048 × 1024 或1920 × 960。<br>設備:可查看設備的類型、序號、硬體版本。 |
| 相機   | J  | 延時拍攝<br>可選擇 5 秒 或 10 秒;設定延拍模式後,可點擊拍照按鈕處的<br>倒數計時終止延時拍攝。                  |

| 功能分類           | 圖示              | 功能說明                                                 |  |
|----------------|-----------------|------------------------------------------------------|--|
|                | ۲               | <b>縮時攝影</b><br>可以讓您建立縮時影片來探索 360 度全景拍攝。              |  |
|                | $\bigcirc$      | <b>錄影</b><br>開始錄製影片。                                 |  |
|                |                 | <b>停止錄影</b><br>停止錄影,同時儲存影片檔案。                        |  |
| U              | $\bigcirc$      | <b>拍照</b><br>拍攝照片,同時儲存已拍照片。                          |  |
| 相機             |                 | 直播<br>利用 YouTube 和 Facebook 的影片直播功能。                 |  |
|                |                 | <b>濾鏡美顏</b><br>內建 12 款遞鏡,並可預覽或編輯拍攝的照片。               |  |
|                | •••             | 登幕截圖<br>預覽照片狀態下點選以截圖,並可將截圖分享到社群平台,                   |  |
|                | <b>梁へ</b><br>相冊 | 相冊<br>查看拍攝的照片及影片,並同步儲存至手機相簿。                         |  |
| <b>全</b><br>相冊 | 0               | 預覽模式<br>支援四種視角:小行星、水晶球、全景、VR;兩種旋轉模式:<br>陀螺儀咸應、觸控螢幕滑動 |  |
|                | 亩               | 檔案回收<br>刪除照片或影片:點選選擇可刪除多個照片或影片。                      |  |

| 功能分類           | 圖示 | 功能說明                                                                            |
|----------------|----|---------------------------------------------------------------------------------|
| <b>梁</b><br>相冊 | <  | 分享<br>點選相冊右上角 選擇(或長按照片及影片),選擇要分享的照<br>片及影片(僅支援多委照片或單個影片檔),再點選左下角的<br>▼可分享至社群平台。 |
|                | -  | <b>帳號登入</b><br>可以登録 Facebook 帳號。                                                |
| 1              | -  | 直播管理<br>選擇登録 YouTube 或 Facebook 帳號。                                             |
| 我              | -  | <b>顯示 LOGO</b><br>開啟 / 關閉 ASUS 360° 相機的顯示 LOGO。                                 |
|                | -  | <b>關於</b><br>檢視版本、分享 APP、造訪網頁。                                                  |

## 注意事項

- 拍攝完成後,請移除相機。
- 相機未使用時請妥善保管,避免直接接觸水、蒸氣、油煙、灰塵 及清潔劑。
- 耗電說明:啟動平均電流 220mA、平均功耗 1.298W;預覽畫面 平均電流 370mA、平均功耗 1.703W;錄影平均電流 420mA、平 均功耗 2.429W。

## 華碩產品服務手冊

| 姓名(先生/女士 | :/小姐):_ |   |    |         |
|----------|---------|---|----|---------|
| 聯絡電話:    |         |   |    |         |
| 聯絡地址:    |         |   |    |         |
| E-mail:  |         |   |    |         |
| 購買日期:    |         | / | // | (年/月/日) |
| 經銷商名稱:   |         |   |    |         |
| 經銷商聯絡電話  | :       |   |    |         |
| 經銷商地址:   |         |   |    |         |
| 序號:      |         |   |    |         |

重要:請妥善保管本服務手冊,並於下方空格處填入您購買產品的序號以備日後使用。華碩電腦股 份有限公司有權在提供保國服務前要求客戶出示本手冊。

#### A. 產品保固期限

華碩公司保證此產品在保固期限內提供保固服務"攫取保固期限的說明,講談訪 華碩官方網近 http://e.asus.com/support/,輸入產品名稱或型號查閱。保固期股從 袋協使用者首次購買產品的日期開始計算。若使用者無法提供該產品對應的有效 購機發票時,則產品保固期將以機身序列號所對應的出廠日期開始計算。

#### B. 概述

- 保固內容不包括隨產品搭配的配件,如電源線、耳機等。
- 此保固僅適用於新產品自購買之日起。如本產品在保固期內於正常使用下發生故 障,可至原購買處或華碩維修中心為您作產品更換。

#### C. 保固限定條款

- ) 產品經非華碩服務中心人員擅自變更、維修或加裝;
- (b) 任意變更、取消或移除產品之條碼、零件或配件;
  - ) 保固封條受損或更改、保固識別標籤斷毀或破壞至無法辨識;
- (d) 產品已報廠;
- (e) 由於產品的外觀改變(意外或其它)所造成的損壞,但對產品的作業過程及效能 無影響。如生銹、更改顏色、紋理裝飾、自然磨損及產品的逐步老化;

#### D. 過保案件

在保固期內將產品送回華領維修中心並不代表機器將獲得免費維修。在收到產品 後,華碩公司有權檢查購買證明(發票)及保固服務需求的有效性。如果保固期 已失效或符合保固限定條款中的任何一條,您的保固需求將被視為無效。

#### E. 保固及技術支援

產品於販售國家當地提供保固,無法提供跨國或國際保固。服務程序可能會隨國 家或地區而異。部分國家在保固時可能會產生費用或限制條款。

#### F. 個人資料保護

您瞭解並同意華碩公司為使維修服務更使捷而需收集處理您的個人資料,因此您 的個人資料可能會被傳輸至華碩公司或其在任何該有分支公司辦事機構的國家進 行處理。任何對您個人資料的使用都希戴格接受華碩隱私條款的保護。(http:// www.asus.comTerms\_of\_Use\_Notice\_Privacy\_Policy/Privacy\_Policy/)。

華碩保留對華碩產品保固服務資訊解釋說明之權利,請參考華碩 技術支援網站 http://qr.asus.com/support/ 以獲得更多更完整的華碩保 固服務相關資訊。

本保固資訊由華碩電腦股份有限公司提供: 華碩電腦股份有限公司 台北市 112 北投區立德路 150 號 4 樓 電話:+886-2-2894-3447

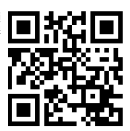

## 製品の特徴

- デュアル210°魚眼カメラ搭載で、水平垂直方向ともに360°の撮影が可能です。
- 高解像度をサポートする5MPカメラ (動画:2048×1024、画像:4096×2048)
- USB Type-C、microUSBコネクターをサポートしています。
- 対応アプリで表示モードを切り替えることができます。 (パノラマ、アステロイド、クリスタルボール、VR)
- 対応アプリを使用して画像や動画の共有、ソーシャルメディアプラットフォームへのライブストリーミングが可能です。

### 仕様一覧

| サイズ(長さ×幅×高さ) | 41mm×41mm×41mm                                                         |
|--------------|------------------------------------------------------------------------|
| 質量           | 28g                                                                    |
| インターフェース     | microUSB ポート                                                           |
| USBアダプター     | <ul> <li>microUSB - microUSB</li> <li>microUSB - USB Type-C</li> </ul> |
| カラー          | ブラック                                                                   |
| 入力定格         | 5V, 0.5A                                                               |

日本語

## パッケージの内容

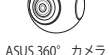

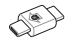

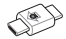

microUSB - microUSB アダプター microUSB - USB Type-C アダプター

プライマリカメラ (デフォルト画面) microUSBポート

## 対応アプリのインストール

Android 5.0以上を搭載しOTG対応のスマートフォンでQR コードをスキャンし、ASUS 360°CAMERA対応アプリをイ ンストールしてください。

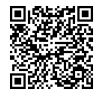

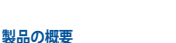

### ASUS 360° カメラの使用

- 「対応アプリのインストール」の指示に従い、ASUS 360° CAMERAアプリをインストールします。
- USBアダプターで本製品をスマートフォンのmicro USB / USB Type-Cポートに接続します。
- スマートフォンの自動回転機能を有効にし、スマートフォ ンを上下逆にして、本製品が上になるようにします。

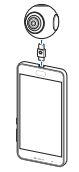

#### 対応アプリを使用する

- 本製品をスマートフォンに接続した後、ASUS 360° CAMERAアプリをタップし、カメラファインダー画面を開きます。
- ビューファインダー画面をダブルタップすると、クリスタルボール、アステロイド、パノラマモードに切り替わります。

## 対応アプリの操作

| 機能              | アイコン | 説明                                                                                                |
|-----------------|------|---------------------------------------------------------------------------------------------------|
| <b>③</b><br>カメラ | ÷11  | カメラの設定<br>動画解像皮、解像度を2048×1024または1920×960に設定します。<br>デバイス:モジュールのタイプ、シリアル番号、ファームウェアのバージョ<br>ンを確認します。 |
|                 | I    | セルフタイマー<br>5秒/10秒でセルフタイマーを設定することができます。セルフタイマー<br>を設定し、シャッターボタンを押すとセルフタイマーが起動します。                  |

| 機能         | アイコン       | 説明                                                                            |
|------------|------------|-------------------------------------------------------------------------------|
|            |            | 低速度撮影機能<br>360°の低速度動画を撮影します。                                                  |
|            | $\bigcirc$ | <b>動画</b><br>動画を撮影します。                                                        |
|            |            | 撮影停止<br>動画撮影を停止し保存します。                                                        |
| $\bigcirc$ | $\bigcirc$ | <b>写真</b><br>写真を撮影し保存します。                                                     |
| カメラ        | <u></u>    | ライブ<br>YouTubeやFacebookを使用してライブストリーミングを行ないます。                                 |
|            |            | フィルター<br>画像や動画にフィルターを適用、またはリアルタイムでフィルターを<br>表示します。                            |
|            | •••        | スクリーンショット<br>表示中の画像や動画のスクリーンショットを撮ります。スクリーン<br>ショットをソーシャルメディアプラットフォームで共有できます。 |
|            |            | <b>ギャラリー</b><br>撮影した画像や動画を表示します。                                              |
| ギャラリー      | 0          | 表示モード<br>表示モード: クリスタルボール、アステロイド、パノラマ、VR<br>回転モード: モーション、タッチ                   |
|            | 面          | <b>削除</b><br>撮影した画像や動画を削除します。「 <b>選択</b> 」をタップし、削除したい<br>画像や動画を選択します。         |

日本語

| 機能             | アイコン | 説明                                                                                                    |  |
|----------------|------|----------------------------------------------------------------------------------------------------|--|
| ギャラリー          | <    | 共有<br>右上院にある「選択」をタップし(または画像や動画上で長押し)<br>し、共有したい動画を選択し(複数の画像または1つの動画をサポー<br>り、■アイコンをタップしソーシャルメディアプラットフォームで共<br>有します。 |  |
| <b>上</b><br>自分 | -    | <b>ログイン</b><br>ソーシャルメディアプラットフォームにログインします。                                                                           |  |
|                | -    | ライブストリーミング<br>YouTubeまたはFacebookアカウントにログインし、ストリーミングを<br>行ないます。                                                      |  |
|                | -    | ロゴを表示<br>ASUS 360° カメラのロゴの表示/非表示を切り替えます。                                                                            |  |
|                | -    | <b>バージョン情報</b><br>バージョン、共有APP、ウェブサイトを表示します。                                                                         |  |

## 安全に関する記載

- 本製品を使用していないときは、取り外してください。
- 本製品を使用しないときは、安全な場所に保管し、水や蒸気、油煙、ほごり、 洗浄剤などに触れないようご注意ください。
- 電源に関する情報(全て平均値):
   駆動時:220mA、1.298W プレビュー時:370mA、1.703W 撮影時:420mA、2.429W

## ASUSTeK COMPUTER INC. 製品保証書

モデルネーム: シリアルナンバー: 本保証は保証期間内において適用されます。保証期間はASUSオフィシャルサイトの製品サ ボートに関する項目で定める期間とします。 (http://www.asu.com/o/support/Article/75/)

| ふりがな               |       |
|--------------------|-------|
| 氏 名:               |       |
| 電話番号               | (ご自宅) |
| 〒:<br>住所:<br>Eメール: |       |

※パソコン用のメールアドレスをご記入願います。

この度は、ASUS製品をお買い上げいただ参ありがとうごでいます。 お買い上げ彼は、ASUSプカウントにご登録いただき、ASUSが提供する様々なサービスをご 利用ください。 ASUSSプカウントについては以下のサイトをご覧ください。 https://account.asus.com/

#### 1. 総則:

22

本保証書は保証書の規定により、ASUSが指定するアクセサリーに関して保証サービスが適用 されます。保証期間や適用対象品は製品ごとに異なりますので詳しくはASUSコールセンター へご確認ください。

本

語

ASUS及びASUSサポートセンター、ASUS公認の販売店は、お客様がASUS及びASUSサポート センター、ASUS公認の販売店に、送付された製品に保存されているお客様の個人情報及び 機密情報に対し、いかなる責任も負いません。重要なテータは送付される前にバックアップ を取った上、必ず消去してください。

#### 2. 保証条件:

- 以下の場合、保証サービスは適用されません。
- (a) ASUS以外またはASUS非公認の第三者が製品に修理・変更・改ざんを加えた場合。
- (b) 本体、コンボーネント、アクセサリー等のシリアルナンバーに変更、失効、取り外しがある場合。
- (c) 保証シールが破損または改ざんされている場合。
- (d) 不慮の事故、自然災害、故意・不慮による誤使用、乱用、放置、不適切な取り扱い、想定外の使用環境に起因するダメージかある場合。
- (e) 外部電力の異常や事故によるダメージがある場合。
- (f) 保証期間が終了していると判断される場合。

#### 個人情報の取り扱いについて:

弊社のプライバシーボリシーに基づき、必要に応じて、お客様の個人情報を国外を含む当社の 業務委託先、配送業者などに提供・預託しますが、個人情報保護等を遵守させ適切に管理いた しますのでご了承くたさい。

http://www.asus.com/jp/Terms\_of\_Use\_Notice\_Privacy\_Policy/Privacy\_Policy/

ASUSは、本保証に関する情報を説明し解釈する権利を有します。また、本保証書の内容は予 告なく変更する場合があります。保証サービスの全内容は次のURLで確認するごとができま す。以下のURLまたは右側のORコードにてご確認とたさい。

#### http://qr.asus.com/support

ASJSコールセンターの運輸税は以下をご確認ください。 電話:0800-123-2787(通話料無料) 受付時間:355日年中無休/9:00-19:00 ※携帯電話,PHS、公衆電話からは0570-783-886 (通話料はお客様負担) 以下のリンク先で考ご確認いただけます。 http://www.asus.com/a/aumont/

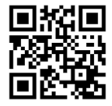

#### Caractéristiques du produit

- Double caméra grand angle (fish-eye) à 210° pour filmer à 360° verticalement ou horizontalement.
- Caméras de 5 MP qui prennent en charge les vidéos 2048x1024 et les photos 4096x2048.
- Prend en charge les connecteurs micro USB et USB Type-C<sup>™</sup>.
- Utilise l'application compagnon pour basculer entre les modes d'affichage : panorama, grand angle, astéroïde, VR.
- Utilise l'application compagnon pour partager des photos et des vidéos instantanément ou diffuser des vidéos en direct sur les réseaux sociaux.

### **Spécifications techniques**

| Dimensions (L x I x H)    | 41 x 41 x 41 mm                                                                 |
|---------------------------|---------------------------------------------------------------------------------|
| Poids                     | 28gr                                                                            |
| Interface                 | Port micro USB 2.0                                                              |
| Adaptateurs USB           | Micro USB 2.0-vers-micro USB 2.0     Micro USB 2.0-vers-USB Type-C <sup>™</sup> |
| Couleur                   | Noir                                                                            |
| Tension d'entrée nominale | 5V, 0.5A                                                                        |

#### Contenu de la boîte

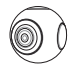

Caméra ASUS 360°

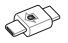

Adaptateur micro USB 2.0-vers-micro USB 2.0

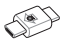

Adaptateur micro USB 2.0-vers-USB Type-C<sup>™</sup>

#### Présentation du produit

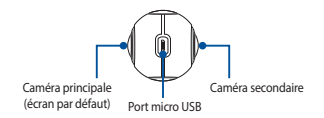

#### Installer l'application compagnon

Veuillez scanner de code QR et installer l'application compagnon ASUS 360° CAMERA sur un smartphone utilisant le système d'exploitation Android 5.0 ou versions ultérieures et supportant la connexion On-the-Go (OTG).

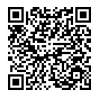

### Utiliser la caméra ASUS 360°

- Suivez les instructions de la section Installer l'application compagnon et installez l'application compagnon ASUS 360° CAMERA.
- Connectez votre caméra ASUS 360° au port micro USB / USB Type-C<sup>™</sup> de votre smartphone à l'aide des adaptateurs USB.
- Activez la fonctionnalité de rotation automatique sur votre smartphone, puis retournez votre smartphone de sorte que la caméra ASUS 360° soit positionnée sur le dessus.

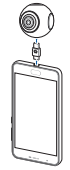

#### Utiliser l'application compagnon

- Une fois la caméra ASUS 360° connectée à votre smartphone, appuyez sur l'application compagnon ASUS 360° CAMERA pour accéder à l'écran du viseur de la caméra.
- Appuyez deux fois sur l'écran du viseur pour basculer entre les modes boule de cristal, astéroïde et panorama.

#### Naviguer sur l'application compagnon

| Fonction | lcône | Description                                                                                                    |
|----------|-------|----------------------------------------------------------------------------------------------------|
| Caméra   | ÷÷†   | Paramètres caméra<br>Résolution vidéo: Définit la résolution sur 2048x1024 ou 1920x960.<br>Appareil : Affiche le type de module, le numéro de série et la version du<br>firmware. |
|          | J     | Retardateur<br>Définit un délai de 5s ou 10s. Définissez un délai puis appuyez sur le bouton<br>de capture pour lancer le compte à rebours.                                       |

| Fonction   | lcône      | Description                                                                                                    |       |
|------------|------------|----------------------------------------------------------------------------------------------------|-------|
|            | ۲          | Intervalle de temps<br>Enregistre une vidéo en Time-Lapse à 360°.                                                                                                    |       |
|            | $\bigcirc$ | Vidéo<br>Enregistre une vidéo.                                                                                                    | nçais |
|            |            | Arrêt de l'enregistrement<br>Arrête l'enregistrement vidéo et le sauvegarde.                                                                                             | Fra   |
| $\bigcirc$ | 0          | Photos<br>Prend une photo et la sauvegarde.                                                                                                    |       |
| Caméra     |            | Live<br>Diffuse une vidéo en direct sur YouTube ou Facebook.                                                                                                    |       |
|            |            | Filtres<br>Applique un filtre à la photo ou la vidéo, ou affiche le filtre en temps réel.                                                                                |       |
|            | •••        | Capture d'écran<br>Prend une capture d'écran de la photo ou la vidéo que vous regardez. Vous<br>pouvez également partager cette capture d'écran sur les réseaux sociaux. |       |
| Galerie    | 2          | Galerie<br>Affiche les photos ou les vidéos que vous avez prises.                                                                                                    |       |
|            | 0          | Mode d'affichage<br>Modes d'affichage : Boule de cristal, Astéroïde, Pano, VR.<br>Modes de rotation : Mouvement, Toucher.                                                |       |
|            | 面          | Supprimer<br>Supprime les photos et les vidéos que vous avez prises. Appuyez sur<br>Sélectionner pour sélectionner plusieurs photos ou vidéos à supprimer.               |       |

| Fonction | lcône | Description                                                                                                    |
|----------|-------|----------------------------------------------------------------------------------------------------|
| Galerie  | 4     | Partager<br>Appuyez so Selectionner en haut à droite (ou maintenez votre doigt sur<br>une photo ou une vidéo), sélectionnez une vidéo ou plusieurs photos à<br>partager (prende en charge plusieurs photos ou une vidéo), puis appuyez sur<br>l'icône ou pour partager les photos ou la vidéo sur les réseaux sociaux. |
| Moi      | -     | Connexion<br>Connexion à un compte Facebook.                                                                                                    |
|          | -     | Live Stream Manager<br>Connexion à un compte Facebook ou Youtube pour diffuser une vidéo.                                                                                                    |
|          | -     | Afficher le logo<br>Allume ou éteint le logo ASUS 360° CAMERA.                                                                                                    |
|          | -     | À propos<br>Affiche la version, les applications partagées et le site internet.                                                                                                    |

#### Avertissements de sécurité

- Débranchez la caméra ASUS 360° si vous ne l'utilisez pas.
- Placez la caméra ASUS 360° dans un endroit sûr si vous ne l'utilisez pas, évitez tout contact avec l'eau, la vapeur, les vapeurs d'huile, la poussière et les produits de nettoyage.
- Informations relatives à l'alimentation : Démarrage : 220mA (moyenne),
   1.298W (moyenne) ; Prévisualisation : 370mA (moyenne), 1.703W (moyenne) ;
   Enregistrement : 420mA (moyenne), 2.429W.

Français

## Formulaire de garantie ASUS

| M/Mme/Mile :         |                |   |              |  |  |
|----------------------|----------------|---|--------------|--|--|
|                      |                |   |              |  |  |
| Date d'achat :       | /              | / | (JJ/MM/AAAA) |  |  |
| Revendeur :          |                |   |              |  |  |
| Numéro de téléphone  | du revendeur : |   |              |  |  |
| Adresse du revendeur |                |   |              |  |  |
| Numéro de série :    |                |   |              |  |  |
| (                    |                |   |              |  |  |

IMPORTANT I Le service de garantie sera pris en charge et fourni par le point de vente. Veuillez conserver précieusement ce formulaire de garantie et l'original de la facture ou du reçu. ASUS se réserve le droit de vous demander le présent document avant d'accepter toute procédure de réparation. La garantie ASUS n'affecte ou ne limite pas vos droits légaux.

- A. Période de garantie du Produit: Cette Garantie couve la période telle que définie sur la page de support du produit sur le site officiel d'ASUS à l'adresse suivante : <u>http://grasus.com/support</u>. La Période de garantie débute à compter de la date d'achta du Produit par le client final. Sa aucune prever d'achta ne peut être fournie, la date de fabrication du produit, telle qu'enegistre par ASUS, sera considére commendente de la période de garantie.
- B. Général :
- 1. Les accessoires accompagnant le produit ne sont pas couverts par cette garantie.
- Cette Garantie ne couvre que les Produits vendus neufs lors de la Date d'achat, et n'ayant pas été vendus d'occasion ou remis à neuf. Si le produit tombe en panne au cours de la période de garantie dans des conditions d'utilisation normales et appropriées, le magasin d'origine ou le service client ASUS vous aideront à remplacer le produit par un produit neuf.

#### C. Exclusions de garantie :

- (a) Le Produit a été altéré, réparé et/ou modifié par des personnes non autorisées ;
- (b) Le numéro de série du Produit, des composants ou des accessoires a été altéré, retiré, effacé ou n'est pas identifiable;
- (c) Les scellés de garantie ont été retirés ou altérés ;
- (d) Obsolescence ;
- (e) Un dommage (accidentel ou autre) cosmétique du produit, ou plus précisément un dommage n'empèchant pas le fonctionnement du produit comme la rouille, l'atténuation des couleurs, des textures ou des finitions, l'usure naturelle ou la détérioration graduelle;
- D. Hors garantie : Si la garantie a expiré ou si l'une des exclusions ci-dessus s'applique, votre requête sera considérée comme étant hors garantie et des frais seront encourus.
- E. Garantie et assistance : Le service de garantie peut varier en fonction du pays; certains pays peuvent posséder certaines restrictions, facturer certains frais ou exiger des documents additionnels lors du service de garantie.
- F. Confidentialité: Les pratiques de protection des données conduites par ASUS sur vos données personnelles sont conformes à la déclaration de confidentialité d'ASUS. Visitez le site <u>http://www. asus.com/Terms of Use Notice Privacy Policy/Privacy Policy</u> Porvey Policy Privacy.

ASUS se réserve le droit d'interpréter et de darifier les informations relatives aux garanties ASUS. Les termes de cette carte de garantie sont sujets à changement sans préavis. Pour lire l'intégnalité de cette garantie, veuillez scanner le code QR, visiter le site d'assistance en ligne ASUS sur <u>http://grasus. com/support</u>, ou visiter le site officiel d'ASUS de votre pays d'achat.

#### Informations de contact ASUS

Cette garantie est offerte par : **ASUSTEK Computer Inc.** No. 15 Li Te Road, Peitou Taipei 112, Taiwan Téléphone : +886-2-2894-3447

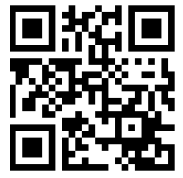

#### Характеристики продукта

- Две широкоугольные камеры (210°) для снимков на 360° по вертикали или по горизонтали.
- 5-мегапиксельные камеры, поддерживающие видео с разрешением до 2048 х 1024 и фотографии с разрешением до 4096 х 2048.
- Разъемы USB тип С и micro USB.
- Используйте сопутствующее приложение для переключения режимов просмотра:

Панорама, широкий угол, астероид, VR.

 Используйте сопутствующее приложение для обмена фотографиями или видео и трансляции видео в локальные сети.

#### Спецификация

| Размеры (Д х Ш х В) | 41 х 41 х 41 мм                                                  |
|---------------------|------------------------------------------------------------------|
| Bec                 | 28r                                                              |
| Интерфейс           | Разьем micro-USB 2.0                                             |
| Переходники USB     | • Micro-USB 2.0 -> micro-USB 2.0<br>• Micro-USB 2.0 -> USB тип С |
| Цвет                | Черный                                                           |
| Входные параметры   | 5B, 0,5A                                                         |

#### Комплект поставки

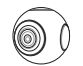

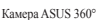

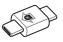

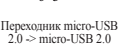

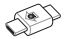

Переходник micro-USB 2.0 -> USB тип С

Обзор продукта

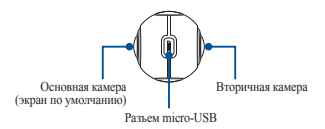

## Установка приложений на телефон

Отсканируйте QR-код и установите сопутствующее приложение ASUS 360° CAMERA на смартфон под управлением Android 5.0 или более поздней версии с поддержкой ОТG.

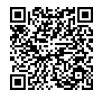

#### Использование камеры

- Следуйте инструкциям в разделе Установка приложений на телефон для установки сопутствующего приложения ASUS 360 ° CAMERA.
- Подключите камеру к порту micro-USB / USB тип С вашего смартфона с помощью переходника USB.
- Включите функцию автоматического поворота на смартфоне, затем переверните смартфон нижней стороной вверх, чтобы камера была расположена сверху.

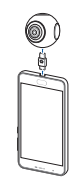

VCCKИV

#### Использование сопутствующего приложения

- После подключения камеры к смартфону запустите приложение ASUS 360° САМЕRА для входа на экран видоискателя камеры.
- Дважды нажмите на экран видоискателя для переключения между режимами хрустальный шар, астероид и панорама.

#### Обзор функций приложения

| Функция | Иконка   | Описание                                                                                                    |
|---------|----------|----------------------------------------------------------------------------------------------------|
| 0       | 141<br>1 | Настройка камеры<br>Разрешение видео: установите разрешение до 2048х1024 или 1920х960.<br>Устройство: тип модуля, серийный номер и версия прошивки. |
| Камера  | T        | Таймер<br>Установите автоспуск на 5 или 10 сек. Для использования автоспуска<br>установите автоспуск и нажмите кнопку затвора.                      |

| Функция        | Иконка     | Описание                                                                                                    |
|----------------|------------|----------------------------------------------------------------------------------------------------|
|                | ۲          | Замедленная съемка<br>Запись покадрового видео на 360°.                                                                       |
|                | $\bigcirc$ | Видео Запись видео.                                                                                                    |
|                |            | Остановить запись<br>Остановить запись видео и сохранить его.                                                                 |
| $\bigcirc$     | 0          | Фото<br>Сделать снимок и сохранить его.                                                                                       |
| Камера         | <u></u>    | Трансляция<br>Трансляция видео с помощью YouTube или Facebook.                                                                |
|                |            | Фильтры<br>Применить фильтр к фото или видео или просмотр фильтра в режиме<br>реального времени.                              |
|                | •••        | Скриншот<br>Сделать скриншот просматриваемого фото или видео. Можно<br>поделиться скриншотом в социальных сетях.              |
| <b>Галерея</b> | 2          | Галерея<br>Просмотр снятых фотографий или видео.                                                                              |
|                | Ø          | Режим просмотра<br>Режимы просмотра: хрустальный шар, астероид, панорама, VR.<br>Вращающиеся режимы: движение, прикосновение. |
|                | 亩          | Удалить<br>Удалить снятые фотографии или видео. Нажмите Выбрать для выбора<br>нескольких файлов для удаления.                 |

Русский

| Функция        | Иконка | Описание                                                                                                    |
|----------------|--------|----------------------------------------------------------------------------------------------------|
| <b>Галерея</b> | <      | Общий доступ<br>Наконте Выбрать в правом верхнем углу (или накмите и удерживайте<br>фогографию или видео), выберите видео или фогографии для<br>публикации (иссколька фогографий или одно видео), затем нажмите<br>имиху В для затругия в социализиую сети. |
| <b>1</b><br>Я  | -      | Войти<br>Вход в учетную запись Facebook.                                                                                                    |
|                | -      | Менеджер трансляции<br>Вход в учетную запись YouTube или Facebook для трансляции.                                                                                                    |
|                | -      | Отображать логотип<br>Включить или отключить логотип ASUS 360° САМЕВА.                                                                                                    |
|                | -      | Справка<br>Отображение версии, приложения и веб-сайта.                                                                                                    |

#### Правила безопасности

- Отключите камеру, если не используете ее.
- Когда камера не используется, храните ее в надежном месте, избегайте контакта с водой, паром, дымом, пылью и моющими средствами.
- Мощность: включено: 220 мА (среднее), 1.298 Вт (среднее); предварительный просмотр: 370 мА (среднее), 1,703 Вт (среднее); запись: 420 мА (среднее), 2,429 Вт.

Русский

## Гарантийный талон ASUS

| ſ-н/Γ-жа::                  |   |   |              |  |
|-----------------------------|---|---|--------------|--|
| Номер телефона:             |   |   |              |  |
| Адрее:                      |   |   |              |  |
| E-mail:                     |   |   |              |  |
| Дата покупки:               | 1 | 1 | (JUJ/MM/TTTT |  |
| Название компании-продавца: |   |   |              |  |
| Телефонный номер продавца:  |   |   |              |  |
| Адрес компании-продавца:    |   |   |              |  |
| Серийный номер:             |   |   |              |  |
|                             |   |   |              |  |
| 1                           |   |   |              |  |
|                             |   |   |              |  |

ВАЖНО! Услуга будет предоставлена в месте покупки. Пожалуйста, сохраните талон и чек в надеканом месте для использования в дальнейшем. Компания АSUS оставляет за собой право потребовать данный документ перед принятием заявки на ремонт. Это не влияет и не ограничнаяет ваши обязательные, уставовленные закомом ирява.

A. Срок гарантии в срок службы. Дания гаранти распространется на срок, уклавнаемый на массике на задвей навен поркуль. Наповорес "12M-" 24 колли", 24M-24 колли. Дана – это дата, когда породуст бал приобрется кинетом («Дата покупе»). При некомолюсти определения даты пракама начаю пракама начаю пракама начае поркама начае поркама начае начае поркама начае начае поркама начае поркама начае поркама начае начае начае поркама начае начае начае начае поркама начае начае начае поркама начае начае нача

Вакио! Дата производства продукта определяется по серийному номеру оборудования. Первай симнол серийного номера обочначает год производства (1 -> 2001 - 2006), л. -> 2010, В. => 2011, г. (> -> 2012, г. -> 2015, Б. => 2015, G. => 2016; ..., H== 2017, ..., I=> 2018; К. => 2019; L. => 2020г.), второй симнол – номер месяца производства данного устойства (1 -> -> иварь-сентябрь, А-сихтёра, В. == молёра, С. == сабърь).

Русский

В. Общие положения:

Гарантия не распространяется на поставляемые вместе с продуктом аксессуары.

Данная гарантия распространяется только на новые продукты. Пожалуйста, сохраните квиганцию об оплате и гарантийный гакой для будущего использование. Если продукт при надлежащем использовании во время гарантийного периода выйдет из строя, продавец или сервис-центр ASUS помоту таментить его.

#### С. Ответственность клиента

#### При использовании продукта

Сначала ознакомытесь с руководством пользователя и используйте продукт только в соответствии с руководством пользователя.

Некоторые электроприборы не предназначены для подключения к источнику питания в течение длительного периода времени.

Сохраните оригинальную упаковку. Оригинальная упаковка обеспечит лучшую защиту для продукта при транспортировке.

Пожалуйста, перед обращением в сервисную службу попытайтесь найти решение в руководстве пользователя или на сайте поддержки ASUS.

#### При обращении в службу технической поддержки

Перед обращением службу технической поддержки ASUS убедитесь, что продукт перед Вами и он включен, если это возможно. Покалуйста, будьте готовы предоставить серийный номер продукта, название модели и доказательство покупки.

Номера телефонов службы технической поддержки можно найти на http://www.asus.com/support.

Для помощи в устранении неисправности продукта служба техподдержки ASUS может попросить Вас выполнить следующие действия:

- Восстановление предустановленной операционной системы продукта, драйверов и приложений.
- Установление обновлений, исправлений и пакетов обновлений.
- Запуск диагностических утилит и программ.
- Разрешить сотруднику технической поддержки ASUS удаленный доступ к продукту для диагностики (если доступно).
- По просъбе ASUS выполнить другие разумные действия, которые будут полезны в выявлении и решении проблемы.

- Если проблему не удалось устранить удаленно, Вам придется вернуть продукт в сервисный центр ASUS (этот процесс называется "RMA"). ASUS назначит номер RMA для Вашего продукта. Пожалуйста, запишите Ваш номер RMA для отслеживания.
- Ясно и полностью опишите проблему в форме RMA-запроса.
- Приложите копнию этого заполненного гарантийного такова на колимо чеса/кантанции, полученного
  при получет порлугат. (Доздагите внимание: «ХЫХ осталията на собой право
  потребовать оригинала, документов). Если Вы не можете предоставить запрашиваемые документы
  для проверяет правития, в качестве длять покумия будет использоваться дата отпутуями продукта.
- D. Исключения из гарантийного обслуживания:
- (a) Продукт подвергался ремонту со стороны специалистов, не уполномоченных компанией ASUS;
- (b) Серийный номер продукта, компонентов или аксессуаров удален, исправлен, испорчен или поврежден;
- (c) Гарантийная печать, гарантийная наклейка исправлена или повреждена;
- (d) Естественный износ;
- (c) Повреждение (случайное или инос) продукта является косметическим, то есть повреждение, которое не влияет на эксплуатацию и функционирование продукта, например: ржавчина, изменение цвета, текстуры и отделям, изное и т.т.;
- (f) Продукт имеет механические, электрические, химические, тепловые и иные повреждения;
- (g) Повреждение продукта, выяванное форе-макаюрными обстоительствани (война, акт герроритма, покара, аварик, стяхийное бедствие), умышленным иле случийным использованием, необрежным обращением, исправильным хранением или использованием в иенадлежащих условиях;
- (h) Поведение продукта вызвано неправильным подключением к разъему micro-USB и/или USB тип C;
- Повреждение продукта вызвано сторонним программным обеспечением или вирусом.
- (j) Иные неисправности, возникшие не по вине ASUS.

Русский

E. Ограничение ответстениеть. За изключение случаев, предусмотрешка в данной пранятии и рапрешения заховик, можнани АSU и несех ответстенности за прямае, спечальные, случайны ная колемине убытая в редукатате нарушения усмовий пранятии, какова, но не ограничивае, колторованом, колучарные убытая в редукатате нарушения усмовий гаритии, какова, но не ограничивае, колторованом, колучарные убытая в редуктате нарушения усмовий гаритии, какова, но не ограничивае, колторованом, колучарные убытая в редуктает нарушения усмовий гаритии, какова, но не ограничивае, колторованом, колтора колторованом, колония, постер и бытока, колония, постер и бытока, постер наякованом колония, постер и бытока, постер наякованом колония, постер и бытока, колония, постер и бытока, колония, постер и бытока, постер наякованом колония, постер и бытока, колония, постер и бытока, колония, постер постеплостно, постер нарушения, какова и бытока колония, постер и бытока, колония, колония, кол

F. He raparutinine caysan. Biompar mpayera a consensuit arem ASUS a revenue raparutinitoro neprosan at oursare, roo to dejer of oursance on opensormanou decuranno. Il pronovjenum rapayera comprasmo expansional consense and a subsector mass more processing and the consense. Baund raparum a subsector mass more than the consense and the consense and the consense and the consense and the consense and the consense and the consense and the consense and the consense and the consense and the consense and the consense and the consense and the consense and the consense and the consent mass are consense to the consense and the consense and the consense

G. Сервис и поддержка. Данная гарантия распространяется только на страну покупки. Гарантийное обслуживание может отличаться в заявисимости от страны, могут иметь место сборы, ограничения или предоставление дополнительных документов.

Н. Приватность. Любое использование Ваших данных будет защищено Политикой конфиденциальности ASUS. Посетите http://www.asus.com/Terms\_of\_Use\_Notice\_Privacy\_Policy/ Privacy\_Policy/ for further information.

ASUS ocranaser за собой право на интерпретирование гарантийной информации. Информация в данном гарантийном талоне моект быть имъенсные без предваренсьмого уведсмоения. Для получения полной информации о гарантийном обслужлявании, пожагуйста отсканиуйте QR-код, или посетите сайт ASUS http:// acaus.com/support izun cait ASUS в страве покупки. I. Остажение изущество. После ремонта Ващато продукта или в случае села Вы не согдана не оставана с передожение ремонта, ASUS выдате Продукт Вык. Есла Вые на вордани продукт, ASUS брасте хранить продукт в течение 60 дней. Есла Вы по-прежнему не забрали продукт, ASUS оставляет за собой право требоять компенияту бътикъв, канкочая расхода на хранение на распорянитея продуктом в соответствит с применяемыми законами и правилами, а также законное право задота за неопазнение расходы.

#### Контактные данные ASUS

Эта гарантия предоставлена: ASUSTeK Computer Inc. No. 15 Li-Te Road, Peitou Taipei 112, Taiwan Телефон: +886-2-2894-3447

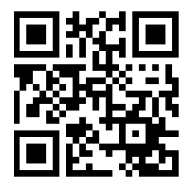

### Características do produto

- Câmeras Duplas 210° fish-eye para disparo em 360 ° na vertical ou na horizontal.
- Câmeras 5MP que suportam vídeos 2048x1024 e fotos 4096x2048.
- Suporta USB Type-C<sup>™</sup> e conectores micro USB.
- Use o aplicativo complementar para alternar entre os modos de visualização:

panorama, fish-eye, asteroide, VR.

 Use o aplicativo complementar para compartilhar fotos ou vídeos instantaneamente, ou transmitir ao vivo para plataformas de mídia social.

### Especificações

| Dimensão (C X L X A)     | 41 x 41 x 41 mm                                                                 |
|--------------------------|---------------------------------------------------------------------------------|
| Peso                     | 28g                                                                             |
| Interface                | Porta micro USB 2.0                                                             |
| Adaptadores USB          | Micro USB 2.0 para Micro USB 2.0     Micro USB 2.0 para USB Type-C <sup>™</sup> |
| Cor                      | Preto                                                                           |
| Classificação de entrada | 5V, 0,5A                                                                        |

#### Conteúdo da embalagem

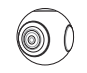

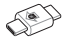

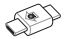

Câmera ASUS 360°

Adaptador Micro USB 2.0 para Micro USB 2.0

Adaptador Micro USB 2.0 para USB Type-C™

Visão geral do produto

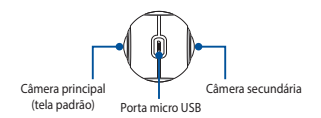

#### Instalando o aplicativo complementar

Por favor, leia o código QR e instalar o app complementar CÂMERA ASUS 360° em um smartphone com Android 5.0 ou superior e que suporte OTG.

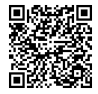

### Usando a Câmara ASUS 360°

- Siga as instruções em Instalar o aplicativo complementar para instalar o app.
- Conecte sua Camera ASUS 360° à porta Micro USB / USB Tipo-C <sup>™</sup> do seu smartphone utilizando um dos adaptadores USB.
- Ativar o recurso de auto-rotação em seu smartphone, em seguida, vire o seu smartphone de cabeça para baixo para que a Câmera ASUS 360° fique posicionada na parte superior.

#### Usando o aplicativo complementar

- Depois de conectar a Câmera ASUS 360° ao seu smartphone, toque no app complementar CÂMERA ASUS 360° para entrar na tela do visor da câmera.
- Toque duas vezes a tela do visor para alternar entre modo bola de cristal, asteroide, e panorama.

#### Navegando no aplicativo complementar

| Função      | Ícone | Descrição                                                                                                    |
|-------------|-------|----------------------------------------------------------------------------------------------------|
| ©<br>Câmera | 111   | Configuração da câmera<br>Resolução de vídeo: Defina a resolução de 2048x1024 ou 1920x960.<br>Equipamento: Verifique o tipo de módulo, número de série e versão<br>de firmware. |
|             | I     | Disparador Automático<br>Defina um cronômetro de 5s ou 10s. Pressione o botão do obturador<br>para iniciar o cronômetro.                                                        |

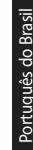

| Função     | Ícone      | Descrição                                                                                                    |
|------------|------------|----------------------------------------------------------------------------------------------------|
|            |            | Time Lapso de tempo<br>Gravar um vídeo de lapso de tempo 360°.                                                                                                    |
|            | $\bigcirc$ | <b>Vídeo</b><br>Gravar um vídeo.                                                                                                    |
|            |            | Parar gravação<br>Parar a gravação do vídeo e salvá-lo.                                                                                                    |
| $\bigcirc$ | $\bigcirc$ | Foto<br>Tire uma foto e salve-a.                                                                                                    |
| Câmera     |            | Ao vivo<br>Transmissão ao vivo usando o YouTube ou Facebook.                                                                                                    |
|            |            | Filtros<br>Aplicar um filtro para a foto ou vídeo ou exibir o filtro em tempo real.                                                                               |
|            | •••        | Captura de tela<br>Obter uma captura de tela da foto ou vídeo que você está vendo. Você<br>também pode compartilhar a imagem para plataformas de mídia<br>social. |
|            |            | Gallery<br>Ver fotos ou vídeos que você triou.                                                                                                    |
| Gallery    | 0          | Modo de visualização<br>Modos de visualização: Bola de Cristal, Asteroide, Pano, VR.<br>Motos de Rotação: Movimento, Toque.                                       |
|            | 亩          | Excluir<br>Excluir fotos ou vídeos que você triou. Toque Selecionar para<br>selecionar várias fotos ou vídeos para apagar.                                        |

| Sil |
|-----|
| 3ra |
| 9   |
| ō   |
| lês |
| ы   |
| tu  |
| õ   |
| ъ.  |

| Função  | Ícone | Descrição                                                                                                    |
|---------|-------|----------------------------------------------------------------------------------------------------|
| Gallery | <     | Compartilhar<br>Toque em Selecionar no canto superior direito (ou pressione e segure<br>em uma foto ou video), selecione um video ou fotos que você gostaria<br>de compartilhar (suporta várias fotos ou um único video), depois<br>toque no ícone or par compartilhá-la para uma plataforma de midia<br>social. |
| Eu      | -     | Entrar<br>Login na conta do Facebook.                                                                                                    |
|         | -     | Gerente de Transmissão ao Vivo<br>Login na conta do YouTube ou Facebook para transmissão.                                                                                                    |
|         | -     | Mostrar Logo<br>Ligue ou desligue a CÂMERA ASUS 360°.                                                                                                    |
|         | -     | Sobre<br>Exibir Versão, Compartilhar APP, e Website.                                                                                                    |

## Avisos de segurança

- Remover a Câmera ASUS 360° quando não estiver em uso.
- Mantenha a Camera ASUS 360° armazenada em um local seguro. Quando não estiver em uso, evitar o contato com água, vapor, fumaça de óleo, poeira e agentes de limpeza.
- Informações de energia: Ligado: 220mA (média), 1,298W (média); Visualizando: 370mA (média), 1,703W (média); Gravando: 420mA (média), 2,429W.

## Formulário de Informações sobre Garantia ASUS

| Sr/Sra/Srta.:              |         |    |              |  |
|----------------------------|---------|----|--------------|--|
| Número de Telefone:        |         |    |              |  |
| Endereço:                  |         |    |              |  |
| E-mail:                    |         |    |              |  |
| Data de aquisição:         | //      | // | (DD/MM/AAAA) |  |
| Nome do Revendedor:        |         |    |              |  |
| Número de Telefone do Reve | ndedor: |    |              |  |
| Endereço do Revendedor:    |         |    |              |  |
| Número de Série:           |         |    |              |  |

IMPORTANTE! O Serviço de Garantia será coberto e fornecido pelo seu ponto de vendas. Por favor, guarde este Formulário de Informações de Garantia ASUS e a fatura de compra original em um local seguro para referência futura. A ASUS reserva-se o direito de solicitar este documento antes de aceitar solicitações de reparo. Isto não afeta ou limita seus direitos legais mandatórios.

- A. Periodo de Garantia: Esta garantia se aplica para o periodo indicado na página de suporte do equipamento do site oficial ASUS em <u>http://grasus.com/support</u>. Esta garantia começa na data em que o produto foi adquindo pela primeira vez por um cliente final. Se o comprovante de compra não puder ser formecido, a data de fabricação, conforme registrada pela ASUS será considerada o incito do periodo de garantia.
- B. Geral:
- 1. Acessórios fornecidos juntamente com o produto não são cobertos pela garantia.
- Esta garantia só se aplica se o Produto foi recém-fabricados na data da compra e não vendidos como usados, recondicionados ou segundos de fabricação. Se o produto apresentar defeito durante o uso normal e adequada dentro do Período de Garantia, o local original de compra ou centro de serviço ASUS vai ajudar a substituir o produto por um novo.

#### C. Exclusões no nosso Serviço de Garantia:

- (a) O Produto foi alterado, reparado e/ou modificado por pessoal não autorizado;
- (b) O número de série do Produto, componentes ou acessórios tiverem sido alterados, cancelados ou removidos;
- (c) Os selos de garantia foram quebrados ou alterados;
- (d) Obsolescência;
- (e) Danos (acidentais ou não) ao Produto que não afeta o funcionamento do produto e funções, tais como, sem limitação, a ferrugem, mudança de cor, textura ou acabamento, desgaste e deterioração gradual;
- D. Fora de Garantia: Se o período de garantia tiver transcorrido ou se algumas das exclusões acima se aplicarem, a sua solicitação será considerada fora da garantia e incorrerá em cobrança.
- E. Garantia e Suporte: O serviço de garantia pode variar conforme o país; alguns países podem ter taxas, restrições ou documentação adicional necessária sobre o serviço de garantia.
- F. Privacidade: A ASUS conduz práticas de privacidade de suas informações pessoais em conformidade com a política de privacidade da ASUS: Visite <u>http://www.sus.com/Terms\_</u> of Use. Notice. Privacy. Policy/Privacy. Policy/Privacy. Policy.

A ASUS se reserva o direito de interpretar as disposições de Informações sobre a Garantia da ASUS. As informações neste Formulairio de Informações de Garantia ASUS podem ser alteradas sem aviso prévio. Para ler as informações de toda garantia, por favor verificar o código QR visite o Suporte ASUS no <u>http://gra.sus.com/support</u>, ou visite o site da ASUS para o país de compra.

#### Detalhes de contato ASUS

Esta garantia é fornecida por: **ASUSTEK Computer Inc.** No. 15 Li-Te Road, Peitou Taipei 112, Taiwan Fone: +886-2-2894-3447

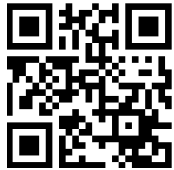

#### Vlastnosti produktu

- Duální 210° kamery typu rybí oko snímající 360° svisle nebo vodorovně.
- 5MP kamery, které podporují videa 2048x1024 a fotografie 4096x2048.
- Podporuje konektory USB Type-C<sup>™</sup> a micro USB.
- Použijte doprovodnou aplikaci k přepínání režimů zobrazení: panorama, rybí oko, asteroid, VR.
- Použijte doprovodnou aplikaci k okamžitému sdílení fotografií nebo videa nebo ke streamování videa v sociálních sítích.

## Technické údaje

| Rozměry (D x Š x V) | 41 x 41 x 41 mm                                                             |
|---------------------|-----------------------------------------------------------------------------|
| Hmotnost            | 28g                                                                         |
| Rozhraní            | Port Micro USB 2.0                                                          |
| Adaptéry USB        | Micro USB 2.0 na Micro USB 2.0     Micro USB 2.0 na USB Type-C <sup>™</sup> |
| Barva               | Černá                                                                       |
| Vstupní napájení    | 5 V, 0,5 A                                                                  |

#### **Obsah krabice**

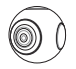

ASUS 360° kamera

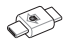

Adaptér Micro USB 2.0 na Micro USB 2.0

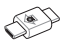

Adaptér Micro USB 2.0 na USB Type-C™

Popis produktu

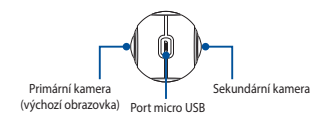

#### Instalace doprovodné aplikace

Oskenujte kód QR a nainstalujte doprovodnou aplikaci ASUS 360° CAMERA do chytrého telefonu s operačním systémem Android 5.0 nebo vyšším a který podporuje OTG.

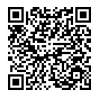

#### Používání ASUS 360° kamery

- Podle pokynů v části Instalace doprovodné aplikace nainstalujte doprovodnou aplikaci ASUS 360° CAMERA.
- Připojte ASUS 360° kameru k portu Micro USB / USB Type-C<sup>™</sup> vašeho chytrého telefonu s použitím adaptérů USB.
- Aktivujte funkci automatického otáčení ve vašem chytrém telefonu a potom otočte chytrý telefon vzhůru nohama tak, aby se ASUS 360° kamera nacházela nahoře.

#### Použití doprovodné aplikace

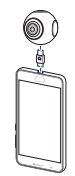

- Po připojení ASUS 360° kamery k vašemu chytrému telefonu klepněte na doprovodnou aplikaci ASUS 360° CAMERA. Zobrazí se obrazovka hledáčku kamery.
- Klepnutím dvakrát na obrazovku hledáčku můžete přepínat mezi režimy křištálové koule, asteroidu a panoramy.

#### Procházení doprovodné aplikace

| Funkce                 | Ikona | Popis                                                                                                    |
|------------------------|-------|----------------------------------------------------------------------------------------------------|
| <b>o</b><br>Fotoaparát | ÷.    | <b>Nastavení kamery</b><br>Rozlišení videa: Nastavte rozlišení 2048x1024 nebo 1920x960.<br>Zařízení: Zjistěte typ modulu, výrobní číslo a verzi firmwaru. |
|                        | J     | Samospoušť<br>Nastavte samospoušť 5s nebo 10s. Nastavte samospoušť a stisknutím<br>tlačítka závěrky spustte samospoušť.                                   |

| Funkce             | Ikona      | Popis                                                                                                    |        |
|--------------------|------------|----------------------------------------------------------------------------------------------------|--------|
| <b>F</b> otoaparát | ۲          | Časosběrný režim<br>Můžete nahrávat 360° časosběrné video.                                                                                         | _      |
|                    | $\bigcirc$ | Video<br>Nahrajte video.                                                                                                    | ŝtina  |
|                    |            | Zastavit nahrávání<br>Zastaví nahrávání videa a uloží jej.                                                                                         | ٽ<br>ر |
|                    | $\bigcirc$ | Fotografie<br>Pořídí fotografii a uloží ji.                                                                                                    |        |
|                    | •••        | Živý<br>Živé streamování prostřednictvím služeb YouTube nebo Facebook.                                                                             |        |
|                    | •          | Filtry<br>Můžete použít filtr na fotografii nebo video nebo zobrazit filtr v<br>reálném čase.                                                      |        |
|                    |            | Kopie obrazovky<br>Můžete pořídit kopii zobrazené fotografie nebo sledovaného videa.<br>Můžete rovněž sdílet kopii obrazovky na sociálních sítích. |        |
| Galerie            |            | Galerie<br>Prohlížení pořízených fotografií nebo videí.                                                                                            |        |
|                    | 0          | Režim zobrazení<br>Režimy zobrazení: Křišťálová koule, Asteroid, Pano, VR.<br>Režimy otáčení: Pohyb, Dotyk.                                        |        |
|                    | 面          | Odstranit<br>Odstraňování pořízených fotografií nebo videí. Klepnutím na Vybrat<br>vyberte fotografie nebo videa, která chcete odstranit.          |        |

| Funkce  | Ikona | Popis                                                                                                    |
|---------|-------|----------------------------------------------------------------------------------------------------|
| Galerie | <     | Sdilet<br>Klepněte na Vybrat v pravém horním rohu (nebo stiskněte a podržte<br>fotografi nebo video), vyberte video nebo fotografie, které chcete<br>sdile (podporuje více fotografií nebo jedno video) a potom klepnutím<br>na ikonu de sdilejte v sociálních stitch. |
| L<br>Já | -     | Přihlásit<br>Přihlaste se k účtu služby Facebook.                                                                                                    |
|         | -     | Správce živého streamování<br>Přihlaste se k účtu služby YouTube nebo Facebook pro streamování.                                                                                                    |
|         | -     | Zobrazit logo<br>Slouží k zapnutí nebo vypnutí loga ASUS 360° CAMERA.                                                                                                    |
|         | -     | O aplikaci<br>Zobrazí informace o verzi, aplikaci pro sdílení a webu.                                                                                                    |

### Poznámky k bezpečnosti

- Pokud ASUS 360° kameru nepoužíváte, sejměte ji.
- Nepoužívanou ASUS 360° kameru uchovávejte na bezpečném místě, zabraňte kontaktu s vodou, párou, olejovými zplodinami, prachem a čisticími prostředky.
- Informace o výkonu: Zapnutí napájení: 220 mA (průměr), 1,298 W (průměr); Náhled: 370 mA (průměr), 1,703 W (průměr); Nahrávání: 420 mA (průměr), 2,429 W.

Cestina

## Formulář záručních informací ASUS

| Pan/paní/slečna:          |   |   |              |
|---------------------------|---|---|--------------|
| Telefonní číslo:          |   |   |              |
| Adresa:                   |   |   |              |
| E-mail:                   |   |   |              |
| Datum zakoupení:          | / | / | (DD/MM/RRRR) |
| Jméno prodejce:           |   |   |              |
| Telefonní číslo prodejce: |   |   |              |
| Adresa prodejce:          |   |   |              |
| Výrobní číslo:            |   |   |              |

DULEŽTET Záruční servis budou zajišťovat a poskytovat prodejní místa. Prosím uschovejte tento informační letko záruce ASUD s původní okolad o nákupu na bezpečném mistě pro budouci použití. Společnost ASUS si vyhrazuje právo požadovat tento dokument před přijetím žádosti o opravu. Tato záruka neovliňvuje ani neomezuje vaše mandatomi zákonňa práva.

- A. Záruční doba: Tato záruka plati po dobu stanovenou na stránce produktové podpory oficiálniho webu společnosti ASUS na adrese <u>https://grasus.com/support</u>. Záruka začíná platit od data prvního zakoupení koncovým uživatelem. Pokud nelze předložit odslad o zakoupení, bude za záčítek platnosti záruční doby považováno datum výroby dle evidence společnosti ASUS.
- B. Obecné:
- 1. Na příslušenství dodávané s produktem s tato záruka nevztahuje.
- Tato Záruka platí pouze, pokud byl Výrobek nové vyroben ke dní zakoupení, a nevztahuje se na Výrobek prodávaný jako použitý, repasovaný nebo továrně upravený. Pokud se na produktu při běžném a správném použivání vyskýme během Zárukní doby závada, bude produkt vyměněn za nový v místě původního zakoupení nebo v servisním středisku společnosti SAUS.

- C. Výjimky ze záručního servisu:
- S Výrobkem bylo nesprávně zacházeno, byl opraven a/nebo upravován neoprávněnou osobou;
- (b) Sériové číslo Výrobku, komponentů nebo příslušenství bylo pozměněno, zrušeno nebo odstraněno;
- (c) Záruční plomby byly porušeny nebo pozměněny;
- (d) Zastarání;
- Poškození (náhodné či jinak), které nemá vliv na provoz ani funkce produktu, jako je například koroze, změna barvy, textury nebo povrchové úpravy, opotřebení a postupné zhoršování;
- D. Pozáruční opravy: Pokud záruční doba vypršela nebo pokud platí některá z výše uvedených výjimek, váš požadavek bude považován jako pozáruční a bude zpoplatněn.
- E. Záruka a podpora: Záruční servis se může lišit podle země; v některých zemích mohou platit poplatky, omezení nebo je k záručnímu servisu zapotřebí dodatečná dokumentace.
- F. Soukromi: Společnost ASUS používá opatření na ochranu soukromi v souladu se zásadami ochrany soukromi ASUS: Dalši informace vizi <u>http://www.asus.com/Terms of Use Notice</u> <u>Privacy. Policy/Privacy. Policy/.</u>

Společnost ASUS si vyhrazuje právo na výklad ustanovení Zatuly ASUS: změna informací v tomto záručním listu ASUS bez předchozího upozomění vyhrazena. Chceteli přečist celé znění záruky, oskenujte QR kód, navšitivte podporu ASUS na vebu ht<u>ruž (nrasus, com support</u> nebo navštivte web společnosti ASUS pro zemi, ve které býl produkt zakoupen.

#### Kontaktní údaje ASUS

Tuto záruku poskytuje: ASUSTEK Computer Inc. No. 15 Li-Te Road, Peitou Taipei 112, Taiwan Telefon: +886-2-2894-3447

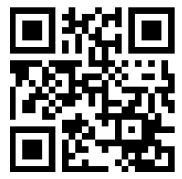

### Termékjellemzők

- Kettős, 210°-os halszemobjektívvel rendelkező kamerák 360°-os látómezővel függőlegesen, illetve vízszintesen.
- 5 MP-es kamerák, amelyek 2048x1024 képpont felbontású videót és 4096x2048 képpont felbontású fotókat támogatnak.
- USB Type-C<sup>™</sup> és micro USB csatlakozók támogatása.
- Használja a mellékelt alkalmazást a megtekintési módok közötti váltáshoz: panoráma, halszem, aszteroida, VR.
- Használja a mellékelt alkalmazást a fotók és videók azonnali megosztásához, illetve azok élő adatfolyamának feltöltéséhez a közösségi oldalakra.

#### Műszaki jellemzők

| Méretek (H x Sz x Ma) | 41 x 41 x 41 mm                                                                                                    |
|-----------------------|----------------------------------------------------------------------------------------------------|
| Súly                  | 28g                                                                                                    |
| Csatolófelület        | Micro USB 2.0 port                                                                                                    |
| USB-adapterek         | <ul> <li>Micro USB 2.0 - Micro USB 2.0<br/>átalakító</li> <li>Micro USB 2.0 - USB Type-C<sup>™</sup><br/>átalakító</li> </ul> |
| Szín                  | Fekete                                                                                                    |
| Bemeneti teljesítmény | 5 V, 0,5 A                                                                                                    |

#### A csomag tartalma

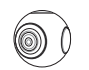

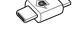

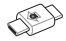

ASUS 360°-os kamera

Micro USB 2.0 -Micro USB 2.0 átalakító

Micro USB 2.0 -USB Type-C™ átalakító

Termékismertető

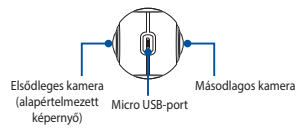

#### A mellékelt alkalmazás telepítése

Kérjük, olvassa be a QR-kódot és telepítse az **ASUS 360°** CAMERA mellékelt alkalmazását egy okostelefonra, amelyen Android 5.0 vagy újabb rendszer fut, és amely támogatja az OTG funkciót.

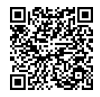

#### Az ASUS 360°-os kamera használata

- Kövesse a Mellékelt alkalmazás telepítése alatti utasításokat és telepítse az ASUS 360° CAMERA mellékelt alkalmazást.
- Csatlakoztassa az ASUS 360°-os kamerát okostelefonja Micro USB / USB Type-C™ aljzatához az USB átalakítók használatával.
- Engedélyezze az automata elforgatás funkciót okostelefonján, majd fordítsa fejjel lefelé okostelefonját úgy, hogy az ASUS 360°-os kamera felül helyezkedjen el.

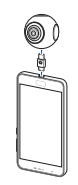

## A mellékelt alkalmazás használata

- Miután csatlakoztatta az ASUS 360°-os kamerát okostelefonjához, érintse meg az ASUS 360° CAMERA mellékelt alkalmazást, hogy megnyissa a kamera keresőképernyőjét.
- Duplán érintse meg a keresőképernyőt, hogy a kristálygolyó, aszteroida és panoráma módok közül válasszon.

#### Navigálás a mellékelt alkalmazásban

| Funkció            | Ikon | Leírás                                                                                                    |  |  |
|--------------------|------|----------------------------------------------------------------------------------------------------|--|--|
| <b>o</b><br>Kamera | ÷++  | Kamera beállítás<br>Videó felbontás: Felbontás beállitása 2048x1024 vagy 1920x960<br>képponta.<br>Esköz: Modultípus, sorozatszám és firmware verzió ellenőrzése. |  |  |
|                    | J    | Önkioldó<br>5 mp vagy 10 mp önkioldó beállítása. Állítson be önkioldót, majd<br>nyomja meg az exponáló gombot az önkioldó indításához.                           |  |  |

| Funkció    | Ikon       | Leírás                                                                                                    |
|------------|------------|----------------------------------------------------------------------------------------------------|
|            | ۲          | Gyorsított felvétel<br>360°-os gyorsított felvétel rögzítése.                                                                          |
|            | $\bigcirc$ | Videó<br>Videoklip rögzítése.                                                                                                    |
|            |            | Rögzítés leállítása<br>A videoklip rögzítésének leállítása, majd mentése.                                                              |
| $\bigcirc$ | $\bigcirc$ | Fotó<br>Fénykép készítése, majd mentése.                                                                                               |
| Kamera     |            | Élő<br>Élő adatfolyam feltöltése a YouTube-ra vagy Facebookra.                                                                         |
|            | 6          | Szűrők<br>Szűrő alkalmazása a fotóra vagy videóra, illetve a szűrő megtekintése<br>valós időben.                                       |
|            |            | Képernyőkép<br>Képernyőkép készítése a megtekintett képről vagy videóról. A<br>képernyőképet a közösségi oldalakon is megoszthatja.    |
|            |            | Galéria<br>A készített fotók vagy videók megtekintése.                                                                                 |
| Galéria    | 0          | Nézet mód<br>Megtekintési módok: Kristálygolyó, Aszteroida, Panoráma, VR.<br>Forgatási módok: Mozgás, Érintés.                         |
|            | 亩          | Törlés<br>A készített fotók vagy videók törlése. Érintse meg a Választ elemet<br>több fotó vagy videó kiválasztásához törlés céljából. |
| 58         |            |                                                                                                    |

Magyar

| Funkció | Ikon | Leírás                                                                                                    |
|---------|------|----------------------------------------------------------------------------------------------------|
| Galéria | 4    | Megosztás<br>Érintse meg a Választ elemet a jobb felső sarokban (vagy nyomja meg<br>és tartsa a fotót vagy videót), jelölje a megosztani kívánt videót vagy<br>fotókat (több fotót vagy egyetlen videó kíválasztása támogatott),<br>majd érintse meg az ≪ kont, hogy megossza a közősségi oldalon. |
|         | -    | Bejelentkezés<br>Bejelentkezés a Facebook-fiókba.                                                                                                    |
| Én      | -    | Live Stream Manager<br>Bejelentkezés YouTube- vagy Facebook-fiókba adatfolyam<br>továbbításához.                                                                                                    |
|         | -    | Embléma mutatása<br>Az ASUS 360° CAMERA embléma be- vagy kikapcsolása.                                                                                                    |
|         | -    | Névjegy<br>Verziószám, Megosztó alkalmazás és weboldal megjelenítése.                                                                                                    |

### Biztonsággal kapcsolatos figyelmeztetések

- Távolítsa el az ASUS 360°-os kamerát, ha nem használja.
- Az ASUS 360°-os kamerát tárolja biztonságos helyen, ha nem használja, és ne hagyja, hogy vízzel, gőzzel, olajpárával, porral vagy tisztítószerrel érintkezzen.
- Tápellátás információ: Bekapcsolás: 220 mA (átlagos), 1,298 W (átlagos); Előnézet: 370 mA (átlagos), 1,703 W (átlagos); Rögzítés: 420 mA (átlagos), 2,429 W.

## ASUS Garanciális Tájékoztató Nyomtatvány

| Úr/asszon | y/úrhölgy | /kisasszony: |
|-----------|-----------|--------------|
|-----------|-----------|--------------|

| Telefonszám:<br>Cím:    |    |   |              |
|-------------------------|----|---|--------------|
| E-mail:                 |    |   |              |
| Vásárlás dátuma:        | // | / | (NN/HH/ÉÉÉÉ) |
| Kereskedő neve:         |    |   |              |
| Kereskedő telefonszáma: |    |   |              |
| Kereskedő címe:         |    |   |              |
| Sorozatszám:            |    |   |              |

FONTOSI. A jótállásért ladási pontja a felelős, illetve az is biztosítja. Kérjük, tartsa ezt az ASUS Garanciakártyiát és a vásárlás eredeti bizonylatát biztonságos helyen, mert a későbbiekbem eleg szüksége lehet rájuk. Az ASUS fenntartja a jogot arra, hogy a javítási igény elfogadását a jelen dokumentum bemutatásától tegye függövé. Ez nincs hatássala z on kótelező, örvény által szabályozott jogaira, és nem korlátozza ezeket a jogait.

- A. Jódállási időszak: Ez a jódállás az ASUS hivatalos webhelyének Terméktámogatás oldalán jelzett időg vérvényes. A Terméktámogatási oldalá a Vévetkező címen érheti el: http://grassus.com/supgogt. A garancia attól a álturntól kezdve érvényes, amkor egy végfelhaznátó olőször meyvészinő ja terméket. Ha enn áll mendikezete vásárlási bizonynat, az ASUS által nyílvántartásba vett gyártási dátum szolgál a Jótállási időszak kezdő időpontjaként.
- B. Általános:
- 1. A jótállás nem érvényes a termékhez mellékelt kiegészítőkre.
- A Jótállás kizárólag a vásárlás időpontjában újnak minősülő Termékekre érvényes, a használt, felújított vagy gyártási másodpéldányokra nem. Ha a termék a Jótállási időszakon belül normál és megfelelő használat mellett elromilik, az ASUS szervizközpont saját választása szerint megjavítja, vagy kiscseréli a terméket egy újra.

#### C. A Jótállás szolgáltatás alóli kivételek:

- (a) A Terméket nem feljogosított személy illetéktelenül használta, javította és/vagy módosította;
- (b) A Termék, a részegységek vagy a tartozékok sorozatszámát megváltoztatták, törölték vagy eltávolították;
- (c) A garanciális pecséteket megtörték vagy megváltoztatták;
- (d) Elavulás;
- (e) A Terméket érő (véletlenszerű vagy egyéb jellegű) károsodás, amely nem érinti a Termék működését vagy működőképességét, I), egyebek között rozsdásodás, szín, textúra vagy felület megváltozása, elhasználódás, folyamatos amortizálódás;
- D. Garancián kívüli: Amennyiben a Jótállási időszak lejárt, illetve a fenti kivételek bámelyike fennáll, az Ön igényét garancián kívülinek minősíthetik, és az díjkötelessé válik.
- E. Garancia és támogatás: A jótállás országonként eltérhet. Egyes országokban díjak vagy korlátozások lehetnek érvényben, illetve egyéb dokumentáció bemutatására lehet szükség a jótállás igénybe vételéhez.
- F. Adatvédelem: Az ASUS adatvédelemre vonatkozó gyakorlatot alkalmaz személyes adataira az ASUS Adatvédelmi Házirendje alapjári. Látogassa meg a <u>http://www.asus.com/Terms\_</u> of Use Notice Privacy Policy/Privacy\_Policy/Oldatl bövebb tájékoztatésért.

Az ASUS fenntartja a jogot az ASUS jódilálsra vonatkozó információk érlemezésren. Az ASUS Garancia tidjékoztató úrlapon szereplő információk előzetes értesítés nélkül megváltoztathatók. A teljes jódilálsi sitjékoztató elővasásához olvassa be a QR-kódot, látogassa meg az ASUS Támogatási a <u>http://arasus.com/support</u> oldalon, vagy látogassa meg a vásárlás országának ASUS

#### ASUS elérhetőségi adatok

A garanciát nyújtja: ASUSTEK Computer Inc. No. 15 Li-Te Road, Peitou Taipei 112, Taiwan Telefon: +886-2-2894-3447

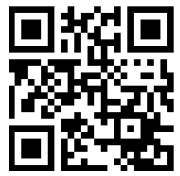

#### Características do produto

- Duas câmaras de olho de peixe de 210° para gravar 360° na vertical ou horizontal.
- Câmaras de 5 MP que suportam vídeos com resolução de 2048x1024 e fotografias de 4096x2048.
- Suporta conectores USB Tipo C<sup>™</sup> e micro USB.
- Utilize a aplicação complementar para alternar entre modos de visualização:

panorâmico, olho de peixe, asteroide, RV.

 Utilize a aplicação complementar para partilhar fotografias ou vídeos instantaneamente, ou transmita em direto para plataformas de redes sociais.

## Especificações

| Dimensões (C x L x A) | 41 x 41 x 41 mm                                                                                                  |
|-----------------------|----------------------------------------------------------------------------------------------------|
| Peso                  | 28g                                                                                                    |
| Interface             | Porta micro USB 2.0                                                                                              |
| Adaptadores USB       | <ul> <li>Micro USB 2.0 para Micro USB</li> <li>2.0</li> <li>Micro USB 2.0 para USB Tipo C<sup>™</sup></li> </ul> |
| Cor                   | Preto                                                                                                    |
| Tensão de entrada     | 5V, 0,5A                                                                                                    |

#### Conteúdo da embalagem

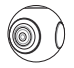

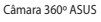

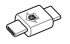

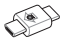

Adaptador Micro USB 2.0 para Micro USB 2.0

Adaptador Micro USB 2.0 para USB Tipo C™

#### Visão geral do produto

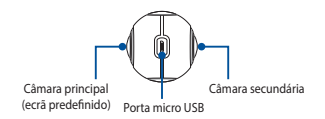

#### Instalar a aplicação complementar

Efetue a leitura do código QR e instale a aplicação complementar ASUS 360° CAMERA num smartphone com Android 5.0 ou mais recente que suporta OTG.

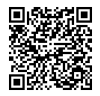

#### Utilizar a Câmara 360° ASUS

- Siga as instruções apresentadas na secção Instalar a aplicação complementar e instale a aplicação ASUS 360° CAMERA.
- Ligue a sua Câmara 360° ASUS à porta Micro USB / USB Tipo C<sup>™</sup> do smartphone utilizando os adaptadores USB.
- Ative a função de rotação automática do smartphone e, em seguida, vire o smartphone ao contrário para que a Câmara 360° ASUS esteja posicionada na parte superior.

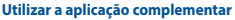

- Depois de ligar a Câmara 360° ASUS ao smartphone, toque na aplicação complementar ASUS 360° CAMERA para aceder ao ecrã de visor da câmara.
- Toque duas vezes no ecrã do visor da câmara para alternar entre os modos de bola de cristal, asteroide e panorâmico.

## Descrição da aplicação complementar

| Função      | Ícone | Descrição                                                                                                    |
|-------------|-------|----------------------------------------------------------------------------------------------------|
| ©<br>Câmara | iii   | Configuração da câmara<br>Resolução de vídeo: ajuste a definição para 2048x1024 ou 1920x960.<br>Dispositivo: consultar o tipo de módulo, número de série e versão de<br>firmware. |
|             | I     | Temporizador<br>Defina um temporizador de 5s ou 10s. Defina um temporizador e<br>pressione o botão de obturador para iniciar o temporizador.                                      |

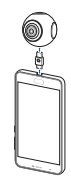

| Função  | Ícone      | Descrição                                                                                                    |      |
|---------|------------|----------------------------------------------------------------------------------------------------|------|
| Câmara  | ۲          | <b>Time-lapse</b><br>Gravar um vídeo time-lapse em 360°.                                                                                                    | ês   |
|         | $\bigcirc$ | <b>Vídeo</b><br>Gravar um vídeo.                                                                                                    | ngu: |
|         |            | Parar gravação<br>Parar a gravação do vídeo e guardá-lo.                                                                                                    | Port |
|         | $\bigcirc$ | Foto<br>Tirar uma fotografia e guardá-la.                                                                                                    |      |
|         |            | Direto<br>Transmitir em direto utilizando o Youtube ou Facebook.                                                                                                    |      |
|         | 6          | Filtros<br>Aplicar um filtro numa fotografia ou vídeo, ou ver o filtro em tempo<br>real.                                                                                          |      |
|         |            | Captura de ecrã<br>Efetuar uma captura de ecrá da fotografia ou vídeo que está<br>a visualizar. Também é possível partilhar a captura de ecrã em<br>plataformas de redes sociais. |      |
| Galeria | 2          | Galeria<br>Ver fotografias ou vídeos capturados.                                                                                                    |      |
|         | 0          | Modo de visualização<br>Modos de visualização: Bola de cristal, Asteroide, Panorâmico, RV.<br>Modos de rotação: Movimento, Toque.                                                 |      |
|         | 亩          | Eliminar<br>Eliminar fotografias ou vídeos capturados. Toque em Selecionar para<br>selecionar várias fotografias ou vídeos para eliminar.                                         |      |

| Função  | Ícone | Descrição                                                                                                    |
|---------|-------|----------------------------------------------------------------------------------------------------|
| Galeria | <     | Partilhar<br>Toque en Selecionar no canto superior direito (ou pressione uma<br>fotografia ou vídeo sem soltar), selecione um vídeo ou fotografias que<br>dessip antihar (é possível selecionar várias fotografias ou um vídeo) e,<br>em seguida, toque no icone ou partilhar numa plataforma de rede<br>social. |
|         | -     | Iniciar sessão<br>Iniciar sessão na conta do Facebook.                                                                                                    |
| Eu      | -     | Gestor de transmissão em direto<br>Iniciar sessão na conta do Youtube ou Facebook para efetuar a<br>transmissão.                                                                                                    |
|         | -     | Mostrar logótipo<br>Ativar ou desativar o logótipo da aplicação ASUS 360° CAMERA.                                                                                                    |
|         | -     | Sobre<br>Exibir a versão, partilhar a aplicação e endereço do website.                                                                                                    |

### Avisos de segurança

- Remova a Câmara 360º ASUS quando não estiver a utilizá-la.
- Guarde a Câmara 360° ASUS num local seguro quando não estiver a utilizála, evite o contacto com água, vapor, gases oleosos, poeira e produtos de limpeza.
- Informações de energia: Ligar o dispositivo: 220mA (média), 1,298W (média); Pré-visualização: 370mA (média), 1,703W (média); Gravação: 420mA (média), 2,429W.

Português

## Formulário de informações de garantia ASUS

| Sr./Sra.:                 |           |   |              |  |
|---------------------------|-----------|---|--------------|--|
| Número de telefone:       |           |   |              |  |
| Morada:                   |           |   |              |  |
| E-mail:                   |           |   |              |  |
| Data de compra:           | /         | / | (DD/MM/AAAA) |  |
| Nome do revendedor:       |           |   |              |  |
| Número de telefone do rev | vendedor: |   |              |  |
| Morada do revendedor:     |           |   |              |  |
| Número de série:          |           |   |              |  |

IMPORTANTE! O serviço de garantia será coberto e formecido pelo ponto de venda. Guarde sete formulário de Informações de Garantia da ASUS e a fatura de compra original num local seguro para referência futura. A ASUS reserva o direito de solicitar este documento antes de aceitar pedidos de reparação. Este documento não afeta nem limita os seus direitos legais.

- A. Periodo de garantia: Esta garantia é vilida durante o periodo definido na página de suporte do Produto no website oficial da ASUS em <u>http://gr.asus.com/support</u>. A garantia terá inicio na data em que o Produto for inicialmente adquirido por um cliente final. Caso não seja possível apresentar a prova da compra, a data de fabrico registada pela ASUS será considerada como data de inicio do periodo de garantia.
- B. Geral:
- 1. Os acessórios fornecidos com o produto não estão cobertos pela garantia.
- Esta Garantia aplica-se apenas a um Produto novo na data de compra e não vendido como usado, reparado. Se o produto avariar durante a utilização normal e correta durante o Periodo de Garantia, o revendedor original ou o centro de assistência técnica da ASUS ajudará a substituir o produto por um novo.

#### C. Exclusões do nosso Serviço de Garantia:

- (a) O Produto tiver sido adulterado, reparado e/ou modificado por pessoal não autorizado;
- (b) O número de série do Produto, os componentes ou acessórios tiverem sido alterados, cancelados ou removidos.
- (c) Os selos de garantia estiverem danificados ou alterados;
- (d) Degradação;
- (e) Danos (acidentais ou outros) no produto que não influenciem o funcionamento e as funções do mesmo, incluíndo mas não se limitando a, corrosão, alteração da cor, textura ou revestimento, desgaste e deterioração gradua);
- D. Fora da garantia: Se o período de garantia tiver expirado ou caso se apliquem quaisquer exclusões indicadas acima, o seu pedido será considerado como fora da garantia e ser-lhe-á aplicada uma taxa.
- E. Garantia e Suporte: O serviço de garantia poderá variar de acordo com o país; alguns países poderão existir taxas, restrições e exigências de documentação adicional para prestação do serviço de garantia.
- F. Privacidade: O tratamento das suas informações pessoais é realizado pela ASUS em conformidade com a Política de Privacidade da ASUS: Para mais informações, visite <u>http://</u> www.asus.com/Terms\_of\_Use\_Notice\_Privacy\_Policy/Privacy\_Policy/.

A ASUS reserva o direito de interpretar as disposições destas Informações de Garantia da ASUS. As informações contidas nestas Informações de Garantia da ASUS estão sujeitas a alterações sem aviso prévio. Para ler todas as informações sobre a garantia, faça a leitura do código QR, visite a página de Suporte da ASUS em

http://qr.asus.com/support ou visite o website da ASUS para o país onde o produto foi adquirido.

#### Informações de contacto da ASUS

Esta garantia é fornecida por: **ASUSTEK Computer Inc.** No. 15 Li-Te Road, Peitou Taipei 112, Taiwan Telefone: +886-2-2894-3447

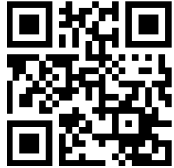